## Sophos Home Commercial Whitelisting

The following contains a manual on how to whitelist websites in Sophos Home Commercial

## Windows

To set up website exceptions via Sophos Home Commercial on your Windows device, open Sophos and select the option "Web-Protection".

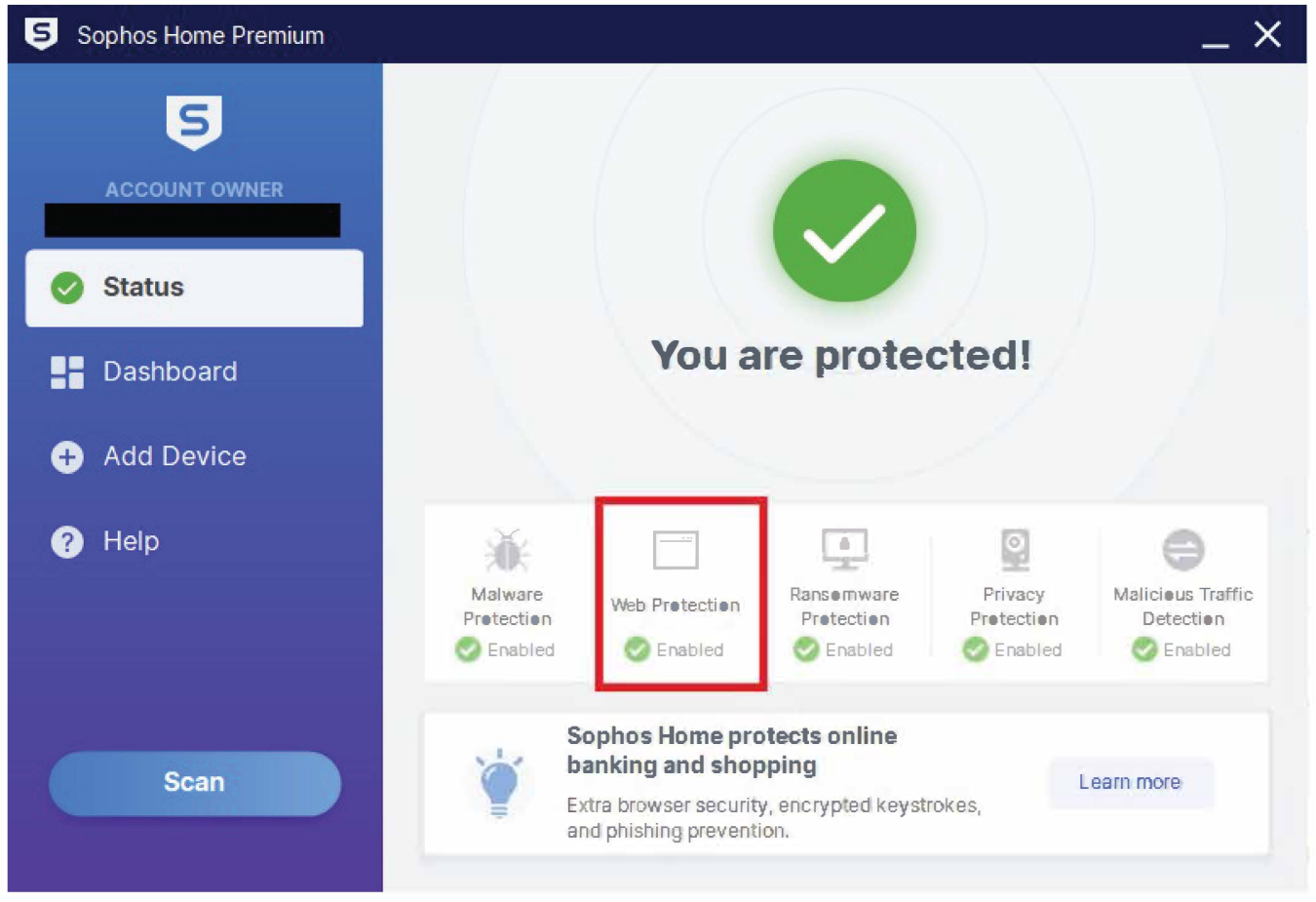

You will then be redirected to the sophos website. Log in using your university e-mail and the password you chose when getting the Sophos Home Commercial license.

| Sign In                            |  |  |
|------------------------------------|--|--|
| Sign in to manage all your devices |  |  |
| Email<br>Password                  |  |  |
| Sign In                            |  |  |
| Forgot password?                   |  |  |

This will open the web version of your account. Here, select "web-Protection" and then type in the websites you want Sophos to ignore under "Website Exceptions". Confirm with "Add" to apply your changes. The Website will now no longer be blocked by Sophos.

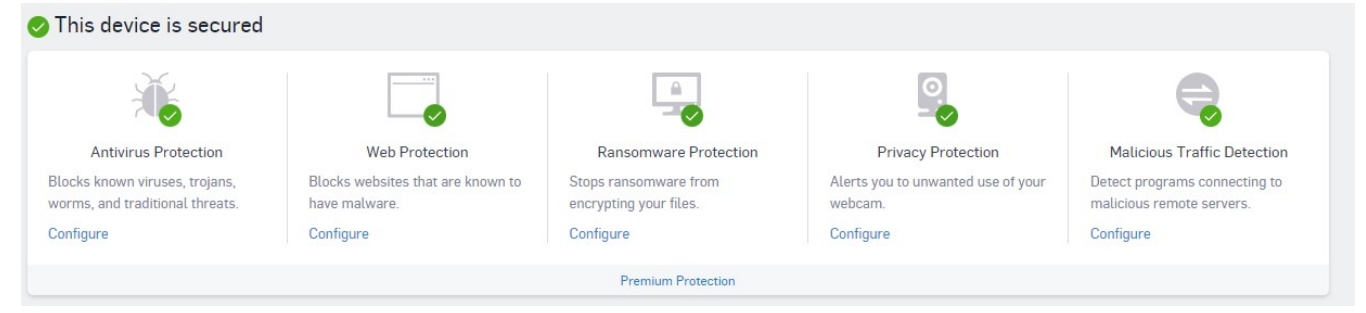

| STATUS HISTORY PROTECTION WEB FILTERING PRIVACY                                                                     |                                                                                                    |  |
|----------------------------------------------------------------------------------------------------|----------------------------------------------------------------------------------------------------|--|
| General Exploits Ransomware Web                                                                                     |                                                                                                    |  |
| Block browsing to the categories of websites that are known to contain malware.                                     |                                                                                                    |  |
| Web Protection                                                                                                    | Website Exceptions                                                                                        |  |
| Block websites that are known to have malware.                                                                      | Add websites here that you do not want Sophos Home to block. Enter the URL or domain name of the website. |  |
| Download Reputation                                                                                                 | Enter website address and press enter Add                                                                 |  |
| Use feedback from other protected computers to generate a reputation score for downloads based on their content and | HTTPS Website Decryption                                                                                  |  |
| Advanced Settings >                                                                                                 | Decrypt HTTPS websites for enhanced protection and web filtering                                          |  |
| Safe Online Banking                                                                                                 | Advanced Settings >                                                                                       |  |
| Browser protection for safe online banking.                                                                         |                                                                                                    |  |
|                                                                                                    |                                                                                                    |  |

## MacOS

To set up website exceptions on MacOS devices, open Sophos Home Commercial via the Taskbar, select the "..."-symbol and then select "Preferences" from the drop-down-menu that opens.

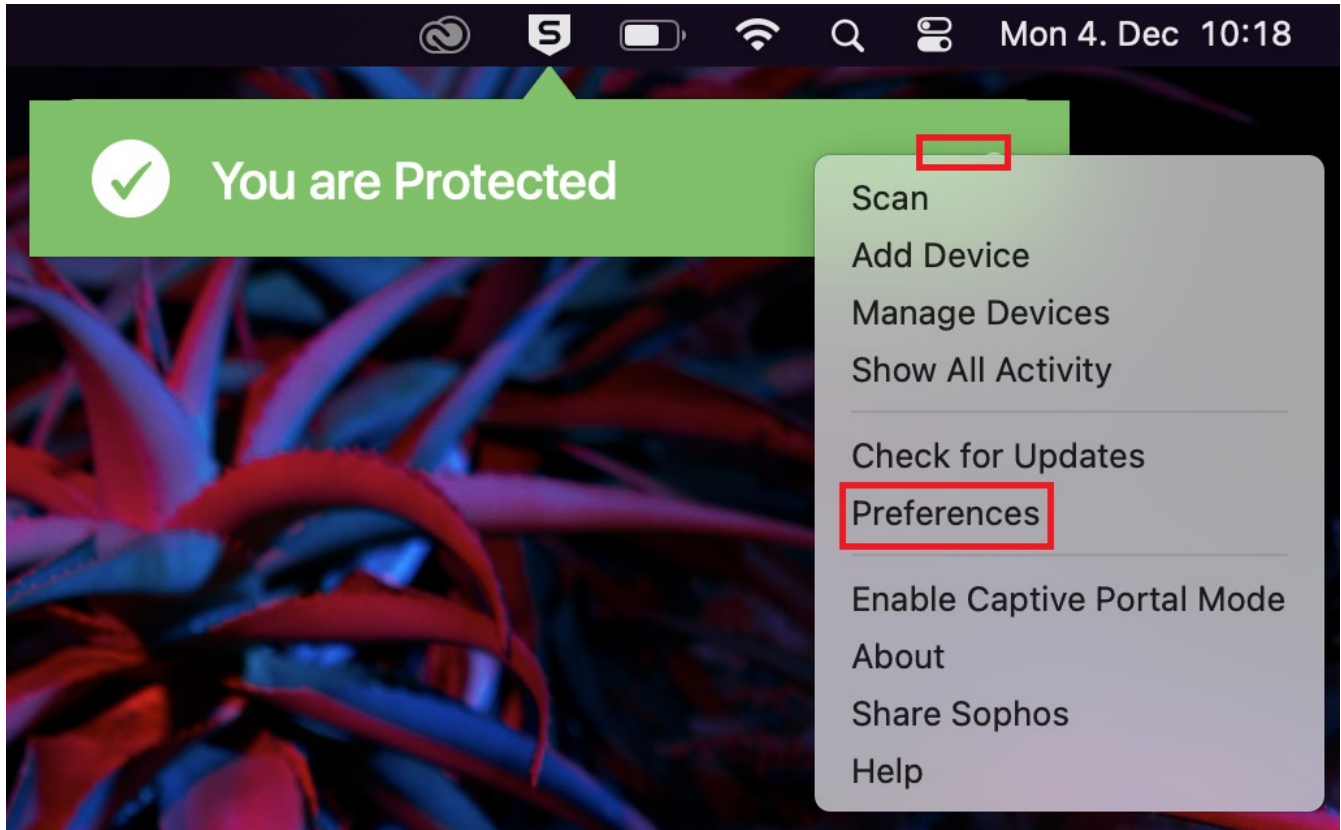

You will then be redirected to the sophos website. Log in using your university e-mail and the password you chose when getting the Sophos Home Commercial license.

| Sign In                            |  |  |
|------------------------------------|--|--|
| Sign in to manage all your devices |  |  |
| Email<br>Password                  |  |  |
| Sign In                            |  |  |
| Forgot password?                   |  |  |

This will open the web version of your account. Here, select "Web-Protection" and then type in the websites you want Sophos to ignore under "Website Exceptions". Confirm with "Add" to apply your changes. The Website will now no longer be blocked by Sophos.

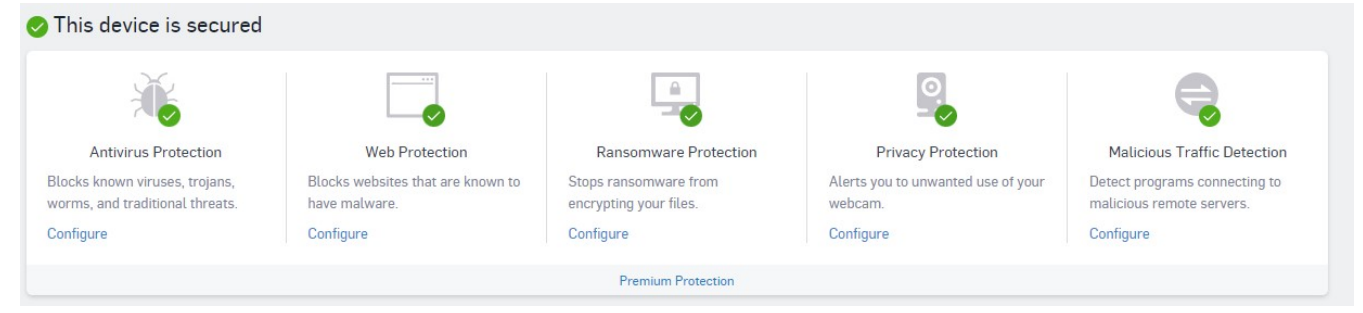

| STATUS HISTORY PROTECTION WEB FILTERING PRIV.                                                                                | ACY                                                                                                    |  |
|----------------------------------------------------------------------------------------------------|----------------------------------------------------------------------------------------------------|--|
| General Exploits Ransomware Web                                                                                              |                                                                                                    |  |
| Block browsing to the categories of websites that are known to contain malware.<br>Web Protection                            | Website Exceptions                                                                                        |  |
| Block websites that are known to have malware.                                                                               | Add websites here that you do not want Sophos Home to block. Enter the URL or domain name of the website. |  |
| Download Reputation                                                                                                    | Enter website address and press enter Add                                                                 |  |
| Use feedback from other protected computers to generate a reputation score for downloads based on their content and website. | HTTPS Website Decryption                                                                                  |  |
| Advanced Settings >                                                                                                    | filtering                                                                                                 |  |
| Safe Online Banking                                                                                                    | Advanced Settings >                                                                                       |  |
| Browser protection for safe online banking.                                                                                  |                                                                                                    |  |
|                                                                                                    |                                                                                                    |  |